# 成蹊学園[授業等納付金] 振替口座登録ガイド

# ネットロ座振替受付サービス ご利用案内

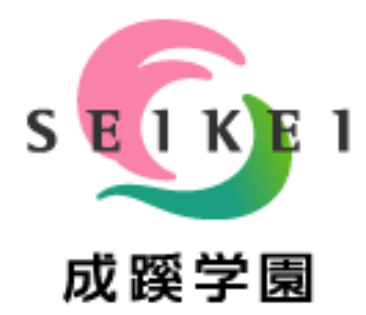

メールに掲載しております[金融機関登録へ]ボタンまたは 下記QRコードからアクセス頂き、手続きを行ってください。

【メール掲載】

金融機関登録へ

【QRコード】

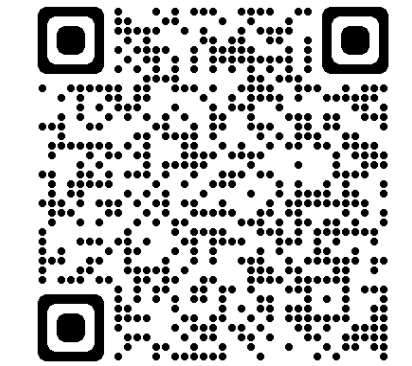

# 目次

| 1.電話番号入力及び確認 ・・・・・・・・・・・・・・・・・・3                 |
|--------------------------------------------------|
| 2.注意事項確認 ・・・・・・・・・・・・・・・・・・・・・・ 4                |
| 3.基本情報入力 ・・・・・・ 5                                |
| 4.入力内容確認                                         |
| 5.金融機関選択画面 ・・・・・・・・・・・・・・・・ 7                    |
| 6.口座情報入力 ····· 8                                 |
| 7.口座情報の確認 ・・・・・ 9                                |
| 8.各金融機関での登録 ・・・・・・・・・・・・・・・・・・・・・・・・・・・・・・・・・・・・ |
| 9.登録完了                                           |

# ご注意事項

・画面操作に当たっては、ブラウザの戻る、進む、再読み込みボタンは使用しないでください。 い。必ず画面内のボタンを使用してください。 ・各金融機関のWEBページでは、ご本人確認のため「暗証番号・口座名義人の生年月 日・登録している電話番号」等が必要になりますので、事前にご確認をお願いします。

#### 1.電話番号入力及び確認

◆まず、ご自身の携帯電話番号に、口座振替手続き用のリンク付SMS(ショートメッセージ)を送ります。 ①にご自身の携帯電話番号を、②には弊校よりお伝えしている専用コード"<u>SK3519</u>"をご入力下さい。 携帯電話番号、専用コードが間違っていないかご確認頂き、③「確認」を押してください。 次の画面でご入力頂いた内容が記載されておりますので、問題なければ④「SMS送信」を押してください。

⑤SMS送信受付完了画面が表示されます。

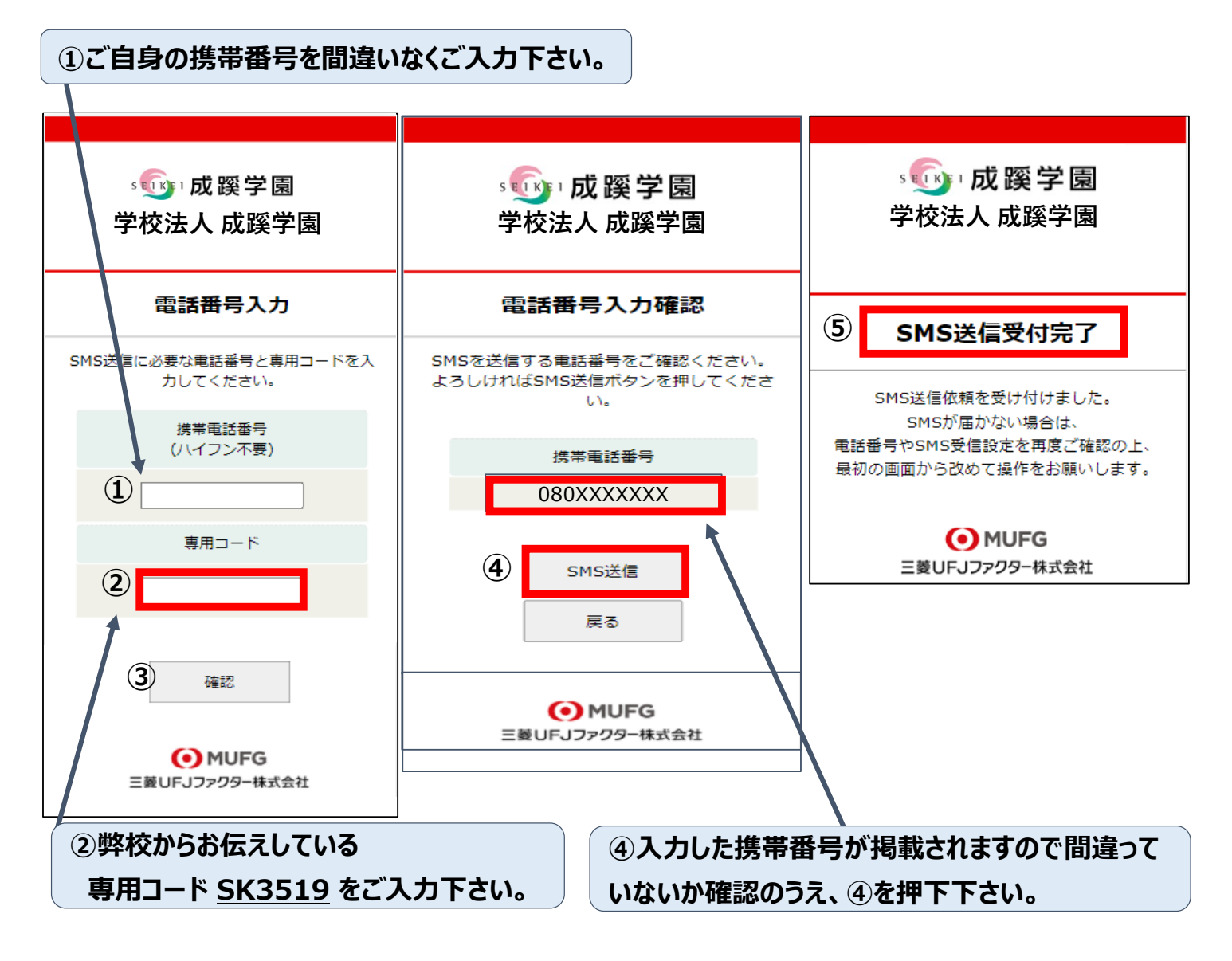

■口座登録用のリンク付SMSを受信する際の表示番号

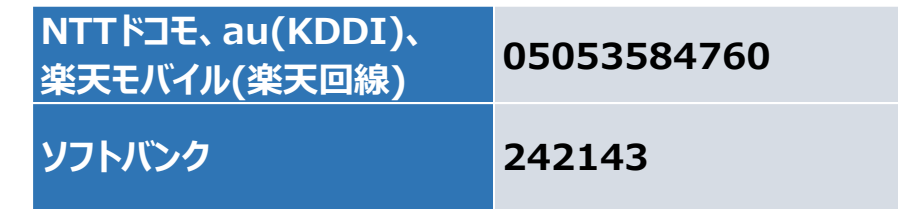

※MVNO(格安スマホ等)の場合は、当該携帯会社が通信回線を借りている会社の番号となります。
 \*MVNO・・・・仮想移動体通信事業者(Mobile Virtual Network Operator)の略。
 ⇒携帯電話などの無線通信インフラ(携帯やスマホに電波を送るための基盤のこと)を
 他社から借り受けてサービスを提供する事業者。

## 2.注意事項確認

## <※1. でSMS送信後、SMS文中のリンクを開いて下さい>

#### ◆【個人情報保護方針】【注意事項】をご確認いただき、

①・②それぞれについて「同意する」にチェックを入れた上で③「次へ」を押してください。

|                                                                                                    | 学校法人 成蹊学園                                                          |
|----------------------------------------------------------------------------------------------------|--------------------------------------------------------------------|
| Web                                                                                                    | 口座振替契約受付サービス                                                       |
|                                                                                                    | ご利用案内                                                              |
|                                                                                                    | > 基本情報入力                                                           |
|                                                                                                    | > 入力内容確認                                                           |
|                                                                                                    | 、会話世際国家人務新                                                         |
| <ul> <li>三菱UF</li> <li>みずほ銀行</li> </ul>                                                                                                    | J 銀行<br>厅                                                          |
|                                                                                                    |                                                                    |
| <ul> <li>三菱UF</li> <li>みずほ銀行</li> </ul>                                                                                                    | J 銀行<br>厅                                                          |
| <ul> <li>・ 三菱 U F</li> <li>・ みずほ銀行</li> <li>・ 三井住友話</li> </ul>                                                                                                    | J 銀行<br>庁<br>眼行                                                    |
| <ul> <li>三菱UF</li> <li>みずほ銀行</li> <li>三井住友話</li> <li>りそな銀行</li> </ul>                                                                                                    | J銀行<br>庁<br>根行<br>庁/埼玉りそな銀行                                        |
| <ul> <li>三菱UF</li> <li>みずほ銀行</li> <li>三井住友舗</li> <li>りそな銀行</li> <li>じぶん銀行</li> </ul>                                                                                                    | J 銀行<br>庁<br>銀行<br>庁/埼玉りそな銀行<br>庁                                  |
| <ul> <li>三菱UF</li> <li>みずほ銀行</li> <li>三井住友報</li> <li>りそな銀行</li> <li>じぶん銀行</li> <li>ジャパンス</li> </ul>                                                                                                    | J銀行<br>テ<br>現行<br>テ/埼玉りそな銀行<br>テ<br>ネット銀行                          |
| <ul> <li>三菱UF</li> <li>みずほ銀行</li> <li>三井住友師</li> <li>りそな銀行</li> <li>じぶん銀行</li> <li>ジャパンス</li> <li>楽天銀行</li> </ul>                                                                                                    | J銀行<br>テ<br>現行<br>庁/埼玉りそな銀行<br>庁<br>ネット銀行                          |
| <ul> <li>・ 三菱 U F .</li> <li>・ みずほ銀行</li> <li>・ 三井住友舗</li> <li>・ りそな銀行</li> <li>・ じぶん銀行</li> <li>・ ジャパンキ</li> <li>・ 楽天銀行</li> <li>・ 住信SBIキ</li> </ul>                                                                                                    | J銀行<br>テ<br>現行<br>テ/埼玉りそな銀行<br>テ<br>ネット銀行<br>ネット銀行                 |
| <ul> <li>・ 三菱 U F A</li> <li>・ みずほ銀行</li> <li>・ 三井住友調</li> <li>・ りそな銀行</li> <li>・ ジャパンキ</li> <li>・ 楽天銀行</li> <li>・ 住信SBIキ</li> <li>・ ソニー銀行</li> </ul>                                                                                                    | J銀行<br>テ<br>現行<br>テ/埼玉りそな銀行<br>テ<br>ネット銀行<br>キット銀行<br>テ            |
| <ul> <li>三菱UF</li> <li>みずほ銀行</li> <li>三井住友信</li> <li>りそな銀行</li> <li>ジャパンキ</li> <li>楽天銀行</li> <li>住信SBIキ</li> <li>ソニー銀行</li> <li>セブン銀行</li> </ul>                                                                                                    | J銀行<br>テ<br>現行<br>テ/埼玉りそな銀行<br>テ<br>ネット銀行<br>キット銀行<br>テ            |
| <ul> <li>三菱UF</li> <li>みずほ銀行</li> <li>三井住友師</li> <li>りそな銀行</li> <li>ジャパン3</li> <li>楽伝信SBI4</li> <li>ソニー銀行</li> <li>セオン銀行</li> </ul>                                                                                                    | J 銀行<br>テ<br>現行<br>テ/埼玉りそな銀行<br>テ<br>ネット銀行<br>テ<br>テ<br>テ          |
| <ul> <li>・ 三菱 U F</li> <li>・ みずはほ気</li> <li>・ 三菱 U F</li> <li>・ 三菱 U G 銀行</li> <li>・ りぶん 銀行</li> <li>・ じジ 末 銀行</li> <li>・ ソニー 銀行</li> <li>・ ソニー 銀行</li> <li>・ ソニー 銀行</li> <li>・ マオン 銀行</li> <li>・ マオン 銀行</li> <li>・ ゆうちょ</li> </ul>                                                                                                    | J銀行<br>テ<br>現行<br>テ/埼玉りそな銀行<br>テ<br>ネット銀行<br>キット銀行<br>テ<br>テ<br>テ  |
| <ul> <li>・ 三変 U F #</li> <li>・ 三変 U G #</li> <li>・ 三変 ず d t d #</li> <li>・ 三 か 井 そ な 板 #</li> <li>・ じ ジ 楽 住 な ん 銀 #</li> <li>・ セ オ な ん 銀 #</li> <li>・ セ イ オ う ち 銀 #</li> <li>・ 中 地 方 銀 行</li> </ul>                                                                                                    | J銀行<br>テ<br>現行<br>テ/埼玉りそな銀行<br>テ<br>ネット銀行<br>キット銀行<br>テ<br>テ<br>現行 |
| <ul> <li>・ 三菱 U F A</li> <li>・ 三菱 U G B A</li> <li>・ 三菱 ず d 住 な (2)</li> <li>・ り ぶ れ (2) な ん (2)</li> <li>・ り ぶ れ (2)</li> <li>・ な ん (2)</li> <li>・ な ん (2)</li> <li>・ な (2)</li> <li>・ な (2)</li> <li< td=""><td>J銀行<br/>テ<br/>現行<br/>テ/埼玉りそな銀行<br/>テ<br/>ネット銀行<br/>テ<br/>テ<br/>テ<br/>現行</td></li<></ul> | J銀行<br>テ<br>現行<br>テ/埼玉りそな銀行<br>テ<br>ネット銀行<br>テ<br>テ<br>テ<br>現行     |

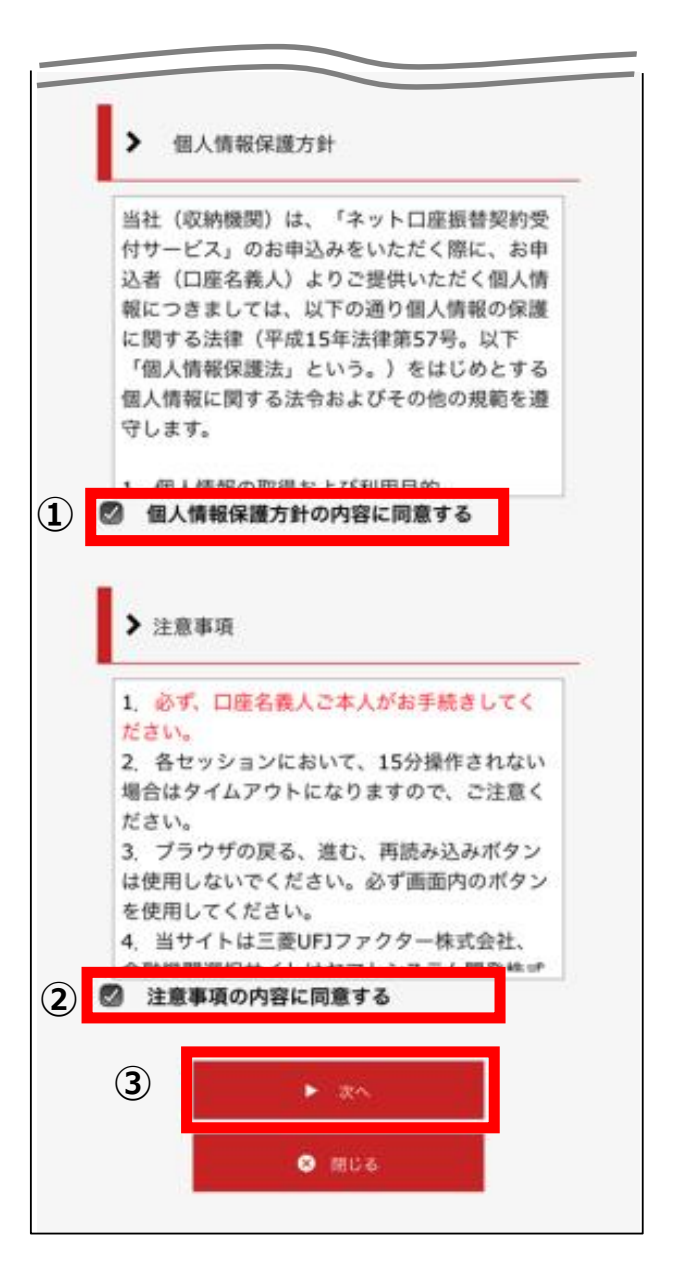

# 3.基本情報入力

### ◆こちらの画面は、お客様の基本情報を入力する画面です。 ①~⑥を入力し、⑦「次へ」を押してください。

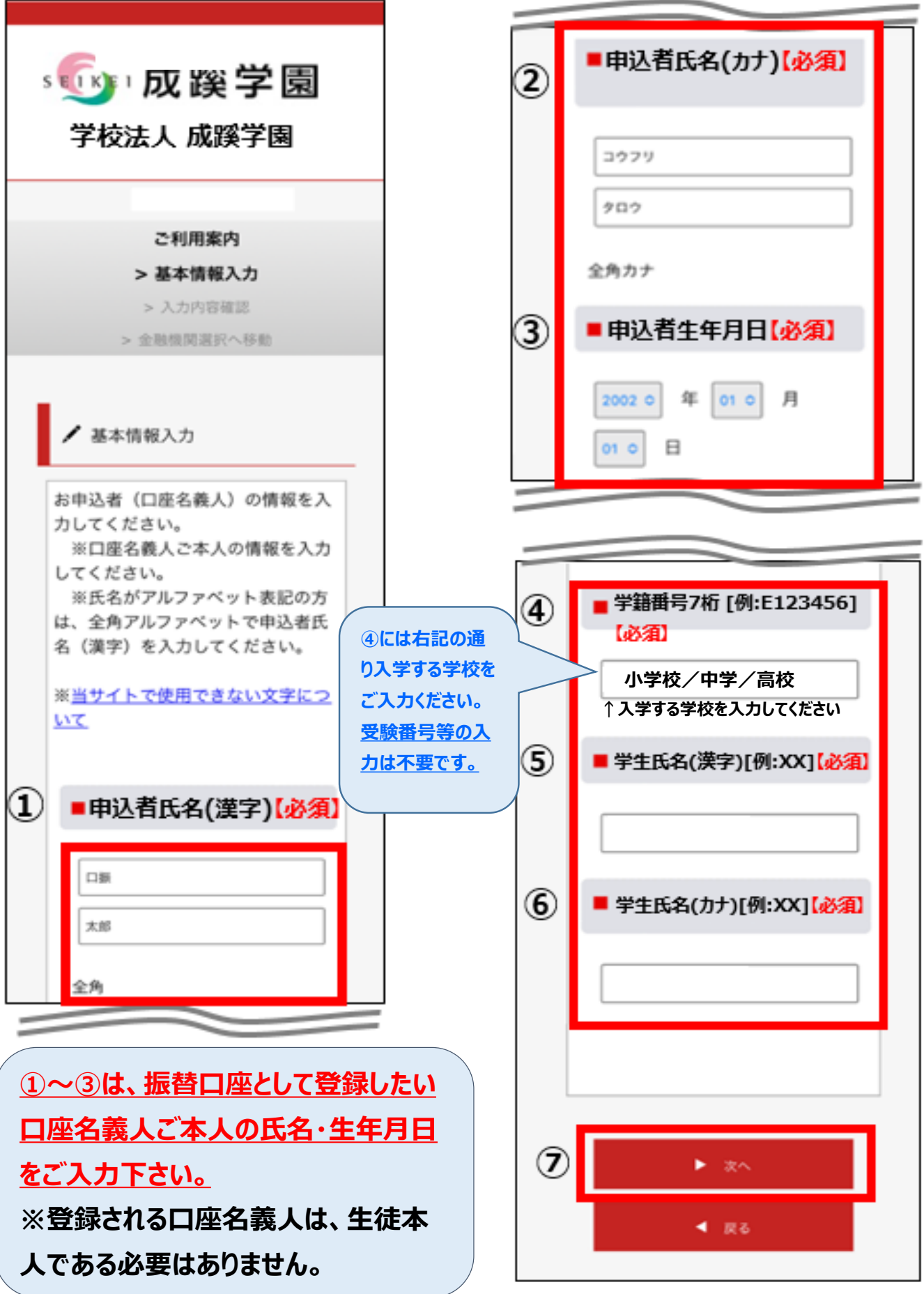

# 4.入力内容確認

◆ご記入頂いた内容に誤りがないか確認し「金融機関選択へ」をクリックして下さい。

 ①に"基本情報"で入力した画面が掲載されます。
 内容について問題なければ、②「金融機関選択へ」を押してください。

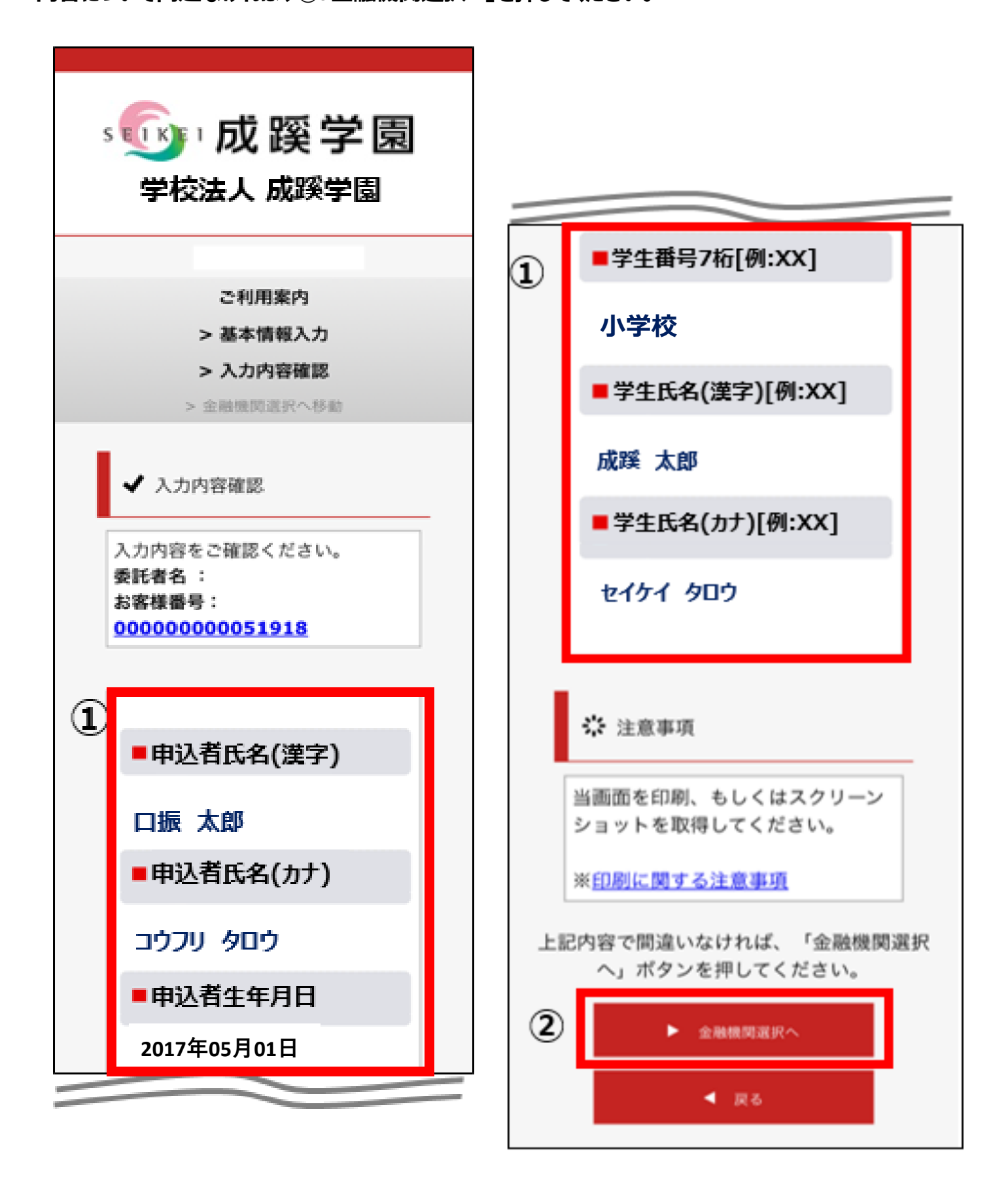

### ◆振替口座として登録したい金融機関を選択してください。(①または②) <u>①に記載以外の銀行</u>は、②で金融機関のカナから選択の上、銀行名(②")を検索してください。

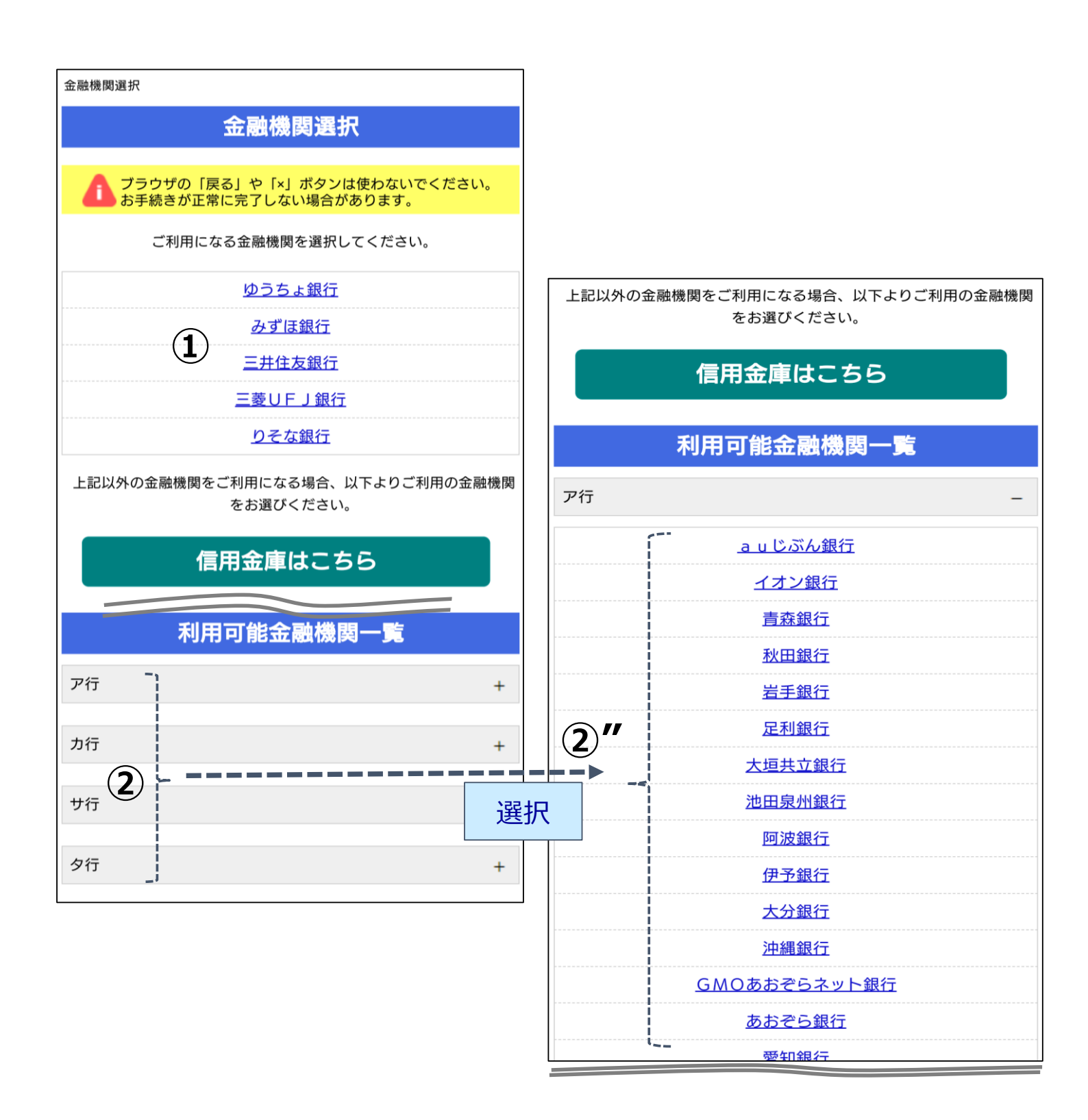

# 6.口座情報入力

◆①「金融機関名」が選択した金融機関名になっていることを確認してください。
 ②に通帳やキャッシュカードをご確認の上、「口座情報」をご入力してください。
 すべての項目の入力が完了しましたら、③「次へ」を押してください。

|        | 学校法人 成蹊学園                                                                                                    |                                       |
|--------|----------------------------------------------------------------------------------------------------|---------------------------------------|
|        | 金融機関選択<br>口座情報入力                                                                                                    |                                       |
|        | 口座情報入力                                                                                                    |                                       |
|        | お引落口座の情報を入力し、『次へ』ボタンを押してください。以<br>下の入力項目については、キャッシュカードまたは通帳をご参照く<br>ださい。                                                                   |                                       |
| ~      | 金融機関名                                                                                                    | ①選択した金融機関名になっていることを                   |
| 1      | 三菱UFJ銀行                                                                                                    | 確認してください。                             |
|        | 支店番号                                                                                                    |                                       |
|        | 001                                                                                                    |                                       |
| 2      | 預金權別                                                                                                    | ②支庄悉号, 箱全插别, 口应悉号,                    |
| $\cup$ | 普通                                                                                                    | ② 文冶留う 預金値が 口座留う<br>口座名義人氏名を入力してください。 |
|        | 口座番号                                                                                                    |                                       |
|        | 1234567                                                                                                    |                                       |
| 3      | <u>(</u> 次へ)                                                                                                    |                                       |
|        | 戻る                                                                                                    |                                       |
|        | 中止する                                                                                                    |                                       |
|        | 注意事項                                                                                                    |                                       |
|        | web対応金融機関以外の口座でお申し込み手続き希望のお客様は書面での<br>お手続となります。<br>【各金融機関のお手続について】<br>各金融機関のお申し込みページでは、最終ページに表示されているボタ<br>ンは必ず押下して下さい。「通知」「送信」「収納機関に戻る」など最 |                                       |

### 7.口座情報の確認

◆登録した口座情報に誤りがないかを確認の上、①「金融機関へ」に進んでください。

|   | 学校法人 成蹊学園                                                                                                    |
|---|----------------------------------------------------------------------------------------------------|
|   | 金融機関選択<br>口座情報入力<br>金融機関連移                                                                                                    |
|   | 金融機関でお手続きを進めてください                                                                                                    |
|   | 以下の内容でよろしければ、『金融機関へ』ボタンを押して、金融<br>機関のお申込画面に進んでください。                                                                                          |
|   | 契約者氏名                                                                                                    |
|   | 口振 太郎                                                                                                    |
|   | 金融機関名                                                                                                    |
|   | 三菱UFJ銀行                                                                                                    |
|   | 支店番号                                                                                                    |
|   | 001                                                                                                    |
|   | 預金種別                                                                                                    |
|   | #38                                                                                                    |
|   | 口座委号                                                                                                    |
|   | 1234567                                                                                                    |
|   | 口座名義人                                                                                                    |
|   | コウフリ タロウ                                                                                                    |
|   | これより先は、三菱UFJ銀行サイトへ遷移します。<br>三菱UFJ銀行サイトで登録を完了させるには、最後に必ず「収納                                                                                   |
|   | 機関に戻る」ボタンを押してください。<br>押さなかった場合、お手続き内容が弊社に伝わらず、口座振替のお                                                                                         |
|   | 手続きが完了しません。                                                                                                    |
|   | 金融機関へ                                                                                                    |
| _ | 戻る                                                                                                    |
|   | 中止する                                                                                                    |
|   | 注意事項                                                                                                    |
|   | 【各金融機関のお手続について】<br>各金融機関のお申し込みページでは、最終ページに表示されているボタ<br>ンは必ず押下して下さい。「通知」「送信」「収納機関に戻る」など最<br>終ページに表示されるボタンを押下しないと、 口座振替登録が正常に完<br>了しない場合があります。 |

①「金融機関へ」を押すと、登録頂いた金 融機関のページに移ります。各金融機関 の案内に従って、口座振替の手続きを進 めてください。

各金融機関のWEBページでは、ご本人 確認のため以下のような項目が必要になります。

- ・暗証番号
- ・口座名義人の生年月日
- ・各金融機関に登録している電話番号

<u>※金融機関によって必要な情報が異なり</u> <u>ます。</u>

## 8.各金融機関での登録

●ここは、各金融機関毎に、登録手続きが異なります。 操作方法、内容等でのご不明点は、各金融機関にお問い合わせください。

【注意】

金融機関によっては当ネットロ座振替受付サービスの担当でないと説明が困難な金融機関もございま す。

『ネットロ座振替受付サービス』の各金融機関での名称は異なりますので、【Webを利用した口座振 替登録サービス】等、Webを利用すること、かつ口座振替登録の機能についてのご質問、と言うことで 各金融機関にお尋ね頂きますようお願い致します。

### 9.登録完了

◆①に「正常」と出るとご登録完了です。

| ・ 「「「「「「「「「「「「」」」」。 「「」」 「「」」 「「」 「「」 「「」                           |
|---------------------------------------------------------------------|
| Web口座振替契約受付サービス                                                     |
| <ul> <li>① 正常</li> <li>□ 座振替のお手続きが完了しました。</li> <li>② 閉じる</li> </ul> |
| MUFG                                                                |
| 三菱UFJファクター株式会社                                                      |
| Copyright (C) Yamato System Development Co.,Ltd All Rights Reserved |